### MEDIOS DE PAGO DISPONIBLES PARA ABONAR ARANCELES\*

#### BANCO

- NACION con boleta de pago
- ✓ SICE SANTANDER RIO

#### **DEBITO AUTOMATICO**

- ✓ DÉBITO AUTOMÁTICO EN CUENTA BANCARIA
- ✓ DEBITO AUTOMATICO CON TARJETAS DE CREDITO VISA O MASTERCARD

#### INTERNET

- ✓ PAGOS LINK
- ✓ PAGOMISCUENTAS.COM

#### **CAJERO AUTOMATICO**

- ✓ CAJEROS BANELCO
- ✓ CAJEROS LINK

#### PAGO ONLINE DESDE SIGEDU

#### ✓ "DECIDIR ONLINE" CON TARJETA DE CRÉDITO VISA / AMERICAN EXPRESS

\*Medios habilitados para el pago de las cuotas VIGENTES (no vencidas). Las cuotas vencidas se abonan únicamente en entidad bancaria (Banco Nación / Santander Río)

\*Depósitos/transferencias NO son medios habilitados de pago. No se considerarán cancelados las cuotas/aranceles que se realicen por medios de pago distintos de los arriba enunciados, en especial mediante depósitos bancarios cuyos responsables de pago no puedan ser identificados.

#### **IMPORTANTE: NO SE ABONAN CUOTAS EN LA INSTITUCIÓN**

# **BANCO NACION**

con boleta de pago imprimible desde la Web de la Institución

La misma debe ser abonada en cualquier sucursal de Banco Nación

- Acceder a través de la Web de la institución en la sección de Alumnos, con su clave y usuario, ingresando a su sección personal.
- Sobre el margen izquierdo aparece "boleta de Pago", clickeando sobre la misma, se despliegan los montos a abonar según los dos vencimientos previstos.
- Para ver la composición del saldo, debe seleccionar en detalle y se despliegan los conceptos incluidos en el mismo.
- Para obtener la boleta debe marcar el tilde de la derecha y aparecerán más abajo los importes a abonar en el primer y segundo vencimiento que se indican al principio. Estas fechas no pueden ser modificadas.
- Seleccionar "Emitir Boleta de Pago" para imprimirla. (Sólo utilizar impresoras laser o de chorro de tinta para que el código de barras sea legible por el Banco.)

## **BANCO SANTANDER RIO**

#### Cobranza Interactiva SICE

Fundación H. A. Barceló CUIT: 30-64911100-2 Producto: 001 Acuerdo 04: Cuota/aranceles vigentes Acuerdo 06. Cuota/aranceles vencidos Presentar DNI o pasaporte

## DÉBITO AUTOMÁTICO CON TARJETAS DE CRÉDITO VISA O MASTERCARD

✓ Puede optar por adherirse al DÉBITO AUTOMÁTICO con alguna de las Tarjetas de crédito habilitadas.

✓ Deberá completar el formulario de adhesión disponible en Cobranzas, sede Las Heras o bien descargarlo desde <u>www.barcelo.edu.ar/manualdelestudiante</u>. El mismo debe ser entregado en dicho sector.

✓ El resumen de la tarjeta sirve como comprobante de pago.

## DÉBITO AUTOMÁTICO DIRECTO EN CUENTA BANCARIA

✓ Debe tener una cuenta corriente o caja de ahorros en cualquier banco de Argentina.

✓ En Cobranzas podrá solicitar el formulario de adhesión.

✓ Debe ser entregado en Cobranzas junto con el comprobante de CBU emitido por entidad bancaria, con sello y firma de la misma.

✓ Es necesario que disponga los fondos suficientes para el pago de la cuota 24 horas antes de la fecha de débito.
✓ Realizado el débito, el resumen de la cuenta es comprobante legal de pago.

✓ Se adhiere una sola vez, no debe hacer ningún otro trámite.

## PAGOS POR RED BANELCO

### Podrá pagar por cajero automático o por <u>www.pagomiscuentas.com</u> <u>Si nunca utilizó el Home Banking:</u>

Debe acercarse a un cajero de la red y solicitar su "Clave de Internet/Home Banking". Con su tarjeta y pin en el cajero, seleccionar la opción "Claves" del menú Principal. En la siguiente pantalla elija la opción "Clave Internet Home Banking". Ingrese una clave de 8 dígitos sólo conocida por Ud. Reingrese dicha clave.

Cuando ingrese por internet le pedirá que cambie la clave asignada, por una personal.

IMPORTANTE – Recuerde que el ticket que obtiene una vez realizado el pago, es válido como constancia, podrá imprimirlo en el momento u obtenerlo desde un cajero automático. RECUERDE QUE LA UTILIZACIÓN DE ESTE SERVICIO, NO IMPLICA ADHESIÓN PERMANENTE AL SISTEMA (NO ES DÉBITO AUTOMÁTICO). Por consultas dirigirse al sector de Cobranzas

## PAGO POR CAJEROS BANELCO

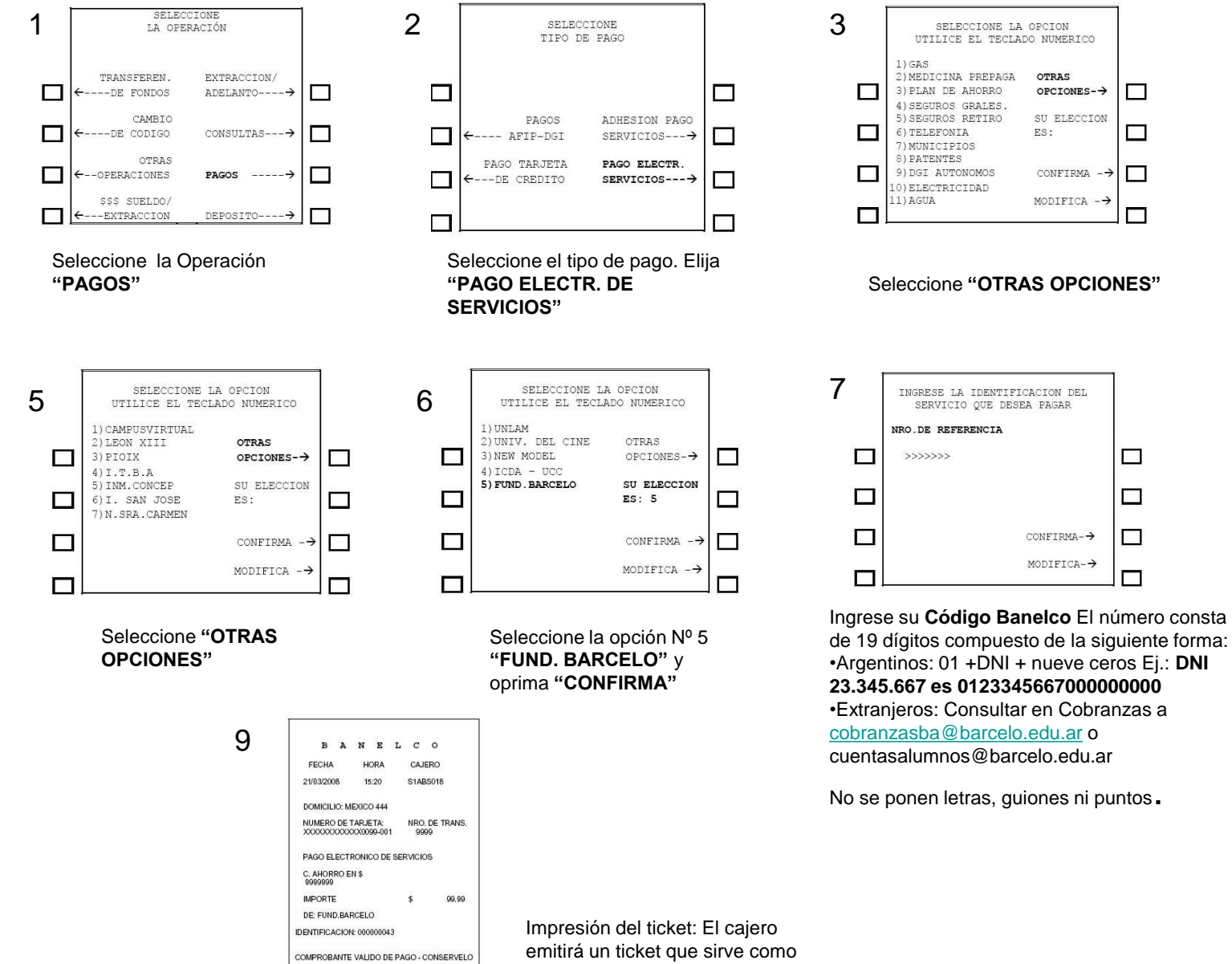

comprobante de pago

NUMERO DE CONTROL: 9999

4 SELECCIONE LA OPCION UTILICE EL TECLADO NUMERICO 2) SERVICIOS VARIOS 13) AFJP APORTE VOL. OTRAS 14) TARJETAS CREDITO OPCIONES-→ 15) PRESTAMOS L6)SEGUROS DE VIDA SU ELECCION 17) ESTAB. EDUCAT. ES:17 L8) OPERADORES DE TV 9) PROV. INTERNET 20) COOPERATIVAS CONFIRMA -> 1) IMP. PROVINCIALES MODIFICA -> 

Seleccione la opción Nº 17 "ESTAB. EDUCAT" y oprima "CONFIRMA"

| 8 | ELIJA CUENTA<br>PARA EL PAGO |  |
|---|------------------------------|--|
|   | CTA.ESPECIAL<br>EN PESOS→    |  |
|   | CTA.CTE.<br>EN PESOS→        |  |
|   | CAJA AHORROS<br>EN PESOS→    |  |
|   |                              |  |

Elija la cuenta de donde quiera debitar el pago. Ej.: "CAJA AHORROS EN PESOS"

cobranzasba@barcelo.edu.ar o cuentasalumnos@barcelo.edu.ar No se ponen letras, guiones ni puntos.

OTRAS

ES:

OPCIONES-→

SU ELECCION

CONFIRMA -

MODIFICA -→

CONFIRMA-→

MODIFICA-→

### PAGO MIS CUENTAS - www.pagomiscuentas.com

| - Winsewernerret experer                                                                                        |                                                                                                    | and the second second second second second second second second second second second second second second second | (E 16)                              |
|----------------------------------------------------------------------------------------------------|----------------------------------------------------------------------------------------------------|----------------------------------------------------------------------------------------------------|-------------------------------------|
| 🔁 🕙 🖌 📵 pathes (Prohesing: Brokanyeometine e                                                                    | cos/Drgmuar.html                                                                                         | M 🔒 😚 🕺 Uve Teach                                                                                                | P                                   |
| Andrina Edición ther Pavoritos Herramanitas<br>🐮 - 🙀 Buscor en el Neb -                                         | Ayuda<br>21 Q -                                                                                          |                                                                                                    |                                     |
| e 🖉 🕖                                                                                                    |                                                                                                    | G • Ø • ⊇Maple •                                                                                                 | Heranetta -                         |
| pagomiscuentas.                                                                                                 | com                                                                                                    | Con el essentido                                                                                                 | -                                   |
| Banelco le acerca u                                                                                             | 1 renovado                                                                                               | 1990                                                                                                    | Canalita                            |
| Pagomiscuentas.com                                                                                              | 21                                                                                                    | and and                                                                                                    | -                                   |
| de crisikto las 24 horas del día y de la maryo                                                                  | n en naralan (replanaten y regurna. Dende Is                                                             | IX 2                                                                                                    | - 1                                 |
| afic 1993, taxis enter gabemanestales co                                                                        | no de recularacional en cajerda automaticas en el<br>se las principales empresas públicas y privadas del | 100                                                                                                    | - 1                                 |
| pain confurr su respedeción a papersiscant                                                                      | laa cuur                                                                                                 | 100                                                                                                    | - A 2                               |
|                                                                                                    | Acceda con su clave de pagomiscontration                                                                 | Adheera s<br>y desca                                                                                             | u ompresa<br>bra cómo<br>comitácios |
|                                                                                                    | Selectione su Barice                                                                                     |                                                                                                    |                                     |
| COMO CONTURE E LA                                                                                               | ( Seleccene un Senso R<br>Documento (Tajo / Nes.)                                                        |                                                                                                    | Des                                 |
|                                                                                                    | Data 🥑                                                                                                   | of any                                                                                                    |                                     |
| O HELINGAD                                                                                                    | D'Ud, is secontry to ai logar piblice ore<br>et salisfy event data rate and                              | Certouis                                                                                                    |                                     |
|                                                                                                    | Tester                                                                                                   |                                                                                                    |                                     |
| PROBATIS                                                                                                    |                                                                                                    | 1 Rel, 60                                                                                                    |                                     |
| A DATA DE LA DE LA DE LA DE LA DE LA DE LA DE LA DE LA DE LA DE LA DE LA DE LA DE LA DE LA DE LA DE LA DE LA DE | csablas que para utilizar pagomiscuentas.com                                                             |                                                                                                    |                                     |
|                                                                                                    | no es necesario que ingreses tus datos financieros?                                                      |                                                                                                    |                                     |

Ingrese a: www.pagomiscuentas.com Seleccione el Banco con el que desea operar. Ingrese su Nro. de Documento y su clave de usuario Pagomiscuentas (que emitió el cajero)

| and the second second        | menter dente                 |                                           |                                                                                                    | 2013               |
|------------------------------|------------------------------|-------------------------------------------|----------------------------------------------------------------------------------------------------|--------------------|
| V - Resident                 | No 2 0 -                     |                                           |                                                                                                    |                    |
| × 🔹 🖂 -                      | e                            |                                           | 9 · 0 · 9 · 2444                                                                                                | - @ Hersteins: - " |
| pagomiscuen                  | as com                       |                                           |                                                                                                    | _                  |
|                              |                              |                                           | Can el respe                                                                                                    | ANESO              |
| kine fanger is inselfer før  |                              | Contraction for these Contractions        | anna 🛞 magandad 🛞 halar                                                                                         |                    |
| Tance frame's                |                              |                                           |                                                                                                    |                    |
|                              | Carry reprint from more to a | DOT - pricht Res                          | BUNGLO BULLER                                                                                                   |                    |
| Care-crist-Fa                | Mis courtes                  | leans asser facenda dick or of cashers    | errages offende.                                                                                                |                    |
| Fage                         | The second second            | adatta.                                   |                                                                                                    |                    |
| Real angulare                |                              |                                           |                                                                                                    |                    |
| Station Mile                 | firements                    | Benefit and a Youth                       | tion to the first the second of                                                                                 |                    |
| Consults                     |                              | And Andrew Control                        |                                                                                                    |                    |
| Contract of Charter with the | Lotel at resea               | 0.00                                      | - 1                                                                                                    |                    |
| mutativa                     | Tabel de Delaves             | 0,00                                      |                                                                                                    |                    |
| territire adherdan           | Wagas Chiche piteria para    | ar het deutter redennen atten             |                                                                                                    |                    |
| an dehater                   | E References elses           | a second as a success                     |                                                                                                    |                    |
| O Profile                    |                              |                                           |                                                                                                    |                    |
|                              | (bencio                      | N 210 K.010 1/ 0                          | areae 🕷                                                                                                    |                    |
| e spectá cu/dis              | · References along           | Barlet as do coldito                      |                                                                                                    |                    |
|                              | <u></u>                      |                                           |                                                                                                    |                    |
|                              | Selectory and Telefa An      | Centra 🐱                                  |                                                                                                    |                    |
|                              | CONTRACTOR CONTRACTOR        |                                           |                                                                                                    |                    |
|                              |                              | and good a reason of the set of the count |                                                                                                    |                    |
|                              |                              |                                           | a contract of the second second second second second second second second second second second second second se |                    |

Seleccione la opción de Pago y haga click en "**pagar**".

4

| 😳 🖸 🔹 🔊 Miller (Songari Casa                    | persistant an comprecisa/agroga/Tarvicio.do | 🗶 🚔 🦛 🗶 Unitant                                      |
|-------------------------------------------------|---------------------------------------------|------------------------------------------------------|
| Anthrea Edition iver Favoritori<br>at - 😧 Basia | menanistis Andre                            |                                                      |
| 🔺 🗢 [66]-1                                      | 6 ×                                         | §r • ⊡ • ⊕ • ⊇Apo • @avao                            |
| nagomiscue                                      | utas com                                    |                                                      |
| page                                            |                                             | Con el respeido de 1886                              |
| Contracting and a second section of the s       | © (m                                        | Die Die Oleven @ Konstächenees @ Jangareitad @ Jaale |
| Barrec Francés                                  |                                             |                                                      |
|                                                 | Warnington in the many de 2007. Utility to  | BURLOS-Ser                                           |
| Game-realide,7.a                                | Nis constas:                                |                                                      |
| Fego                                            |                                             |                                                      |
| t max tergetien                                 | Besterching after tweetax                   |                                                      |
| · Brenderer                                     |                                             |                                                      |
| Terristic.                                      | Q Raben                                     | N                                                    |
| · Mis-comproylearlas                            | O State Madera                              | (8)                                                  |
| * Empressis affendas                            | O tespresa                                  | × •                                                  |
| modules                                         |                                             | "Booging" Theorem                                    |
| r Berurcius adheruins.<br>r ma munid            |                                             |                                                      |
| • mi Cubilar                                    | Cam                                         | bes die Olevee 🍙 Kanstik Linnan 🖑 Segundaal 🖑 Salie  |
| (B) April 1                                     |                                             |                                                      |
|                                                 |                                             |                                                      |
| pasajes                                         |                                             |                                                      |
|                                                 |                                             |                                                      |
|                                                 |                                             |                                                      |
|                                                 |                                             |                                                      |
|                                                 |                                             |                                                      |
|                                                 |                                             |                                                      |
|                                                 |                                             |                                                      |
| Lato                                            |                                             | 😝 klarat 🔍 il                                        |

Seleccione el Rubro y la Empresa en la que desea abonar su factura, en este caso. Otras cuentas a pagar: Rubro: Establecimientos Educativos Empresa: Fundación Barceló

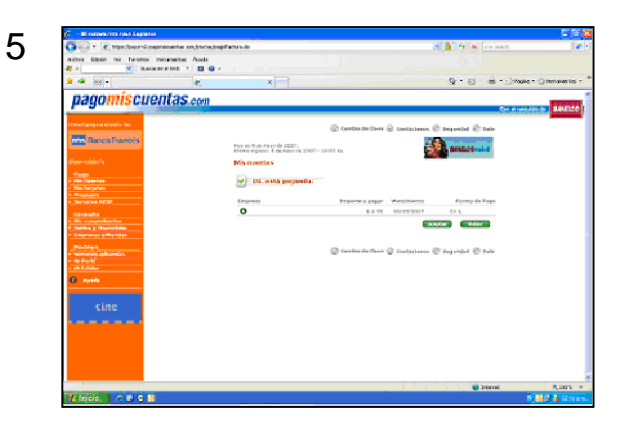

Verifique los datos ingresados y en caso correcto continúe seleccionando "aceptar".

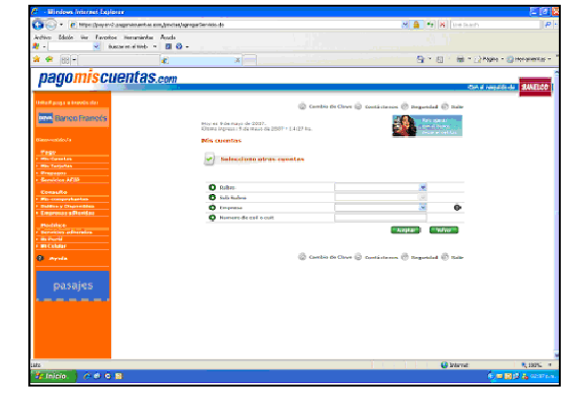

3

Ingrese su Nº de referencia que consta de 19 dígitos y que se compone así: •Argentinos: 01 +DNI + nueve ceros Ej.: DNI 23.345.667 es 0123345667000000000 •Extranjeros: Consultar en Cobranzas a cobranzasba@barcelo.edu.ar o cuentasalumnos@barcelo.edu.ar

No se pondrán puntos, guiones ni letras de ningún tipo.

| 12/06/00 11:44 9471<br>Identificación: \$\$\$\$\$\$\$\$\$\$\$\$\$\$\$\$\$\$\$\$\$\$\$\$\$\$\$\$\$\$\$\$\$\$\$\$ | Fecha                                               | Hora                | Nro. de Contro                                   |
|----------------------------------------------------------------------------------------------------|-----------------------------------------------------|---------------------|--------------------------------------------------|
| Identificación: xxxxxxxxxxxxxxxxxxxxxxxxxxxxxxxxxxxx                                                            | 12/06/00                                            | 11:44               | 9471                                             |
|                                                                                                    | Identificación:<br>Por un importe<br>Debitado de s. | de: \$<br>icta.: C. | xxxxxxxxxxxxxxxxxx<br>xxxxxxx<br>A \$ 5030257585 |
| COMPROBANTE DE PAGO VALIDO - CONSERVEL                                                                          | COMPROBAN                                           | TE DE PAGO VA       | LIDO - CONSERVELO                                |

Imprima y conserve su **comprobante** válido de pago.

## PAGOS POR RED LINK

### Si nunca utilizó el Home Banking

✓ Debe acercarse a un cajero de la red y solicitar su "Clave de Internet/Home Banking".

 ✓ Con su tarjeta y pin en el cajero, seleccionar la opción "Claves" del menú Principal.

✓ En la siguiente pantalla elija la opción "Clave Internet Home Banking".

✓ Ingrese una clave de 6 dígitos sólo conocida por Usted.

✓ Reingrese dicha clave.

 ✓ El cajero emitirá el ticket de la operación donde se le asignará su usuario hbnet, que estará impreso en el ticket.

 $\checkmark$  Al ingresar a Link Pagos o al Home Banking de su banco, el sistema le pedirá que se identifique con el usuario hbnet y su clave de 6 dígitos emitidos por el cajero.

 $\checkmark$  Cuando ingrese por Internet le pedirá que cambie la clave de usuario hbnet asignada, por una personal \*.

### PAGO POR RED LINK

SELECCIONE EL TIPO DE OPERACION EXTRACCIONES

TRANSFERENCIAS

CONSULTAS

DEPOSITOS

LINK PAGOS

Seleccione la opción "LINK PAGOS"

USTED NO POSEE VENCIMIENTOS O AUN NO HA REARALIZADO NINGUN PAGO

SI DESEA PAGAR UN IMPUESTO O SERVICIO NUEVO PRESIONE CONTINUAR

CONTINUAR

Elija la opción "Entidades Educativas"

| SELECCIONES I                                                       | EL RUBRO DEL IMPUESTO/SERVICIO A PA | GAR |
|---------------------------------------------------------------------|-------------------------------------|-----|
| 01 LUZ – AGUA – (<br>02 AFIP<br>03 TELEFONIA                        | GAS                                 |     |
|                                                                     |                                     |     |
| 12 MEDICINA PRE<br>13 CLUBES<br><b>14 INT EDUCA</b><br>15 COBRANZAS | PAGA<br>TIVAS                       |     |
| 14                                                                  | CONFIRMA                            |     |

Confirme su elección

| INGRESE EL CODIGO DE LINK PAGOS QUE |   |
|-------------------------------------|---|
| XXXXXXXXXXXXXXX                     | I |
| Esta correcto?                      |   |
| CONTINUAR                           |   |
| CORREGIR                            |   |

Ingrese el Código Link Pagos

El sistema lo guiará para efectuar el pago, el comprobante de pago es el ticket que emite el cajero

### LINK PAGOS - www.linkpagos.com.ar

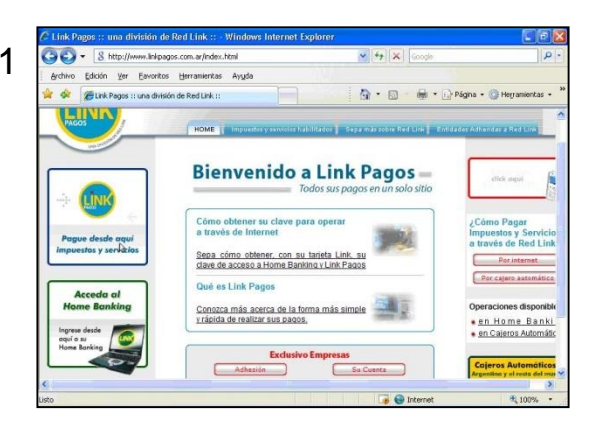

Ingrese a: <u>www.linkpagos.com.ar</u> y seleccione el banner ubicado a su izquierda "Pague desde aquí impuestos y servicios"

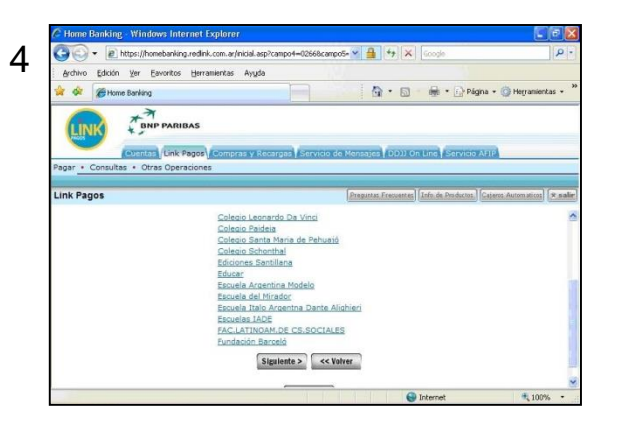

Seleccione el rubro "Instituciones Educativas" y luego elija la opción "Fundación Barceló".

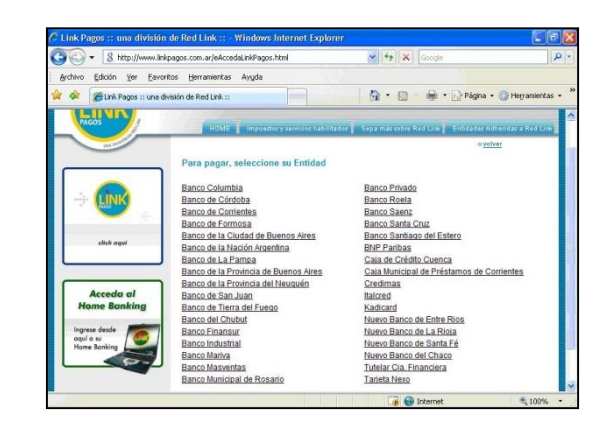

2

5

Elija la **Entidad Bancaria** a través de la cual opera con Link.

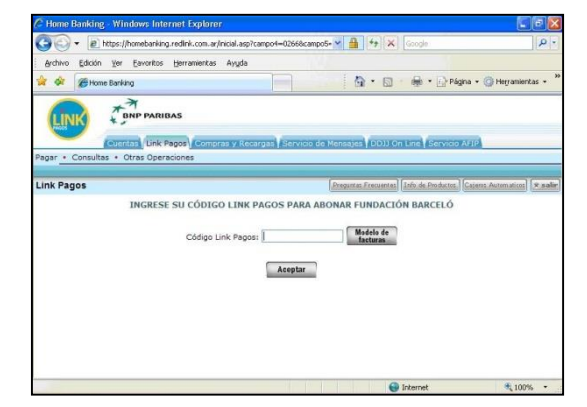

Ingrese su **Código Link** El número consta de 19 dígitos compuesto de la siguiente forma: •Argentinos: 01 +DNI + nueve ceros Ej.: **DNI 23.345.667 es 012334566700000000** •Extranjeros: Consultar en Cobranzas a <u>cobranzasba@barcelo.edu.ar</u> o cuentasalumnos@barcelo.edu.ar No se ponen letras, guiones ni puntos.

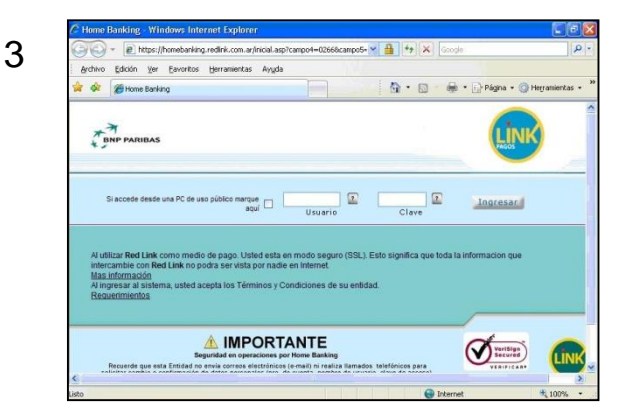

Ingrese su **Usuario** y su **Clave Personal.** En caso de no poseer, diríjase a un cajero para obtenerla.

6

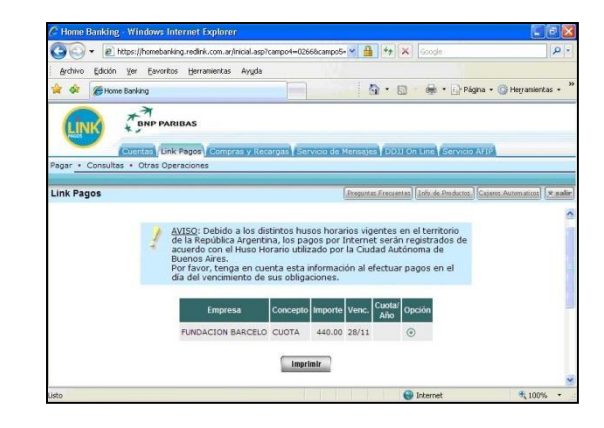

El sistema lo guiará para confirmar el pago.

### SECUENCIA DE PANTALLAS CAJEROS LINK

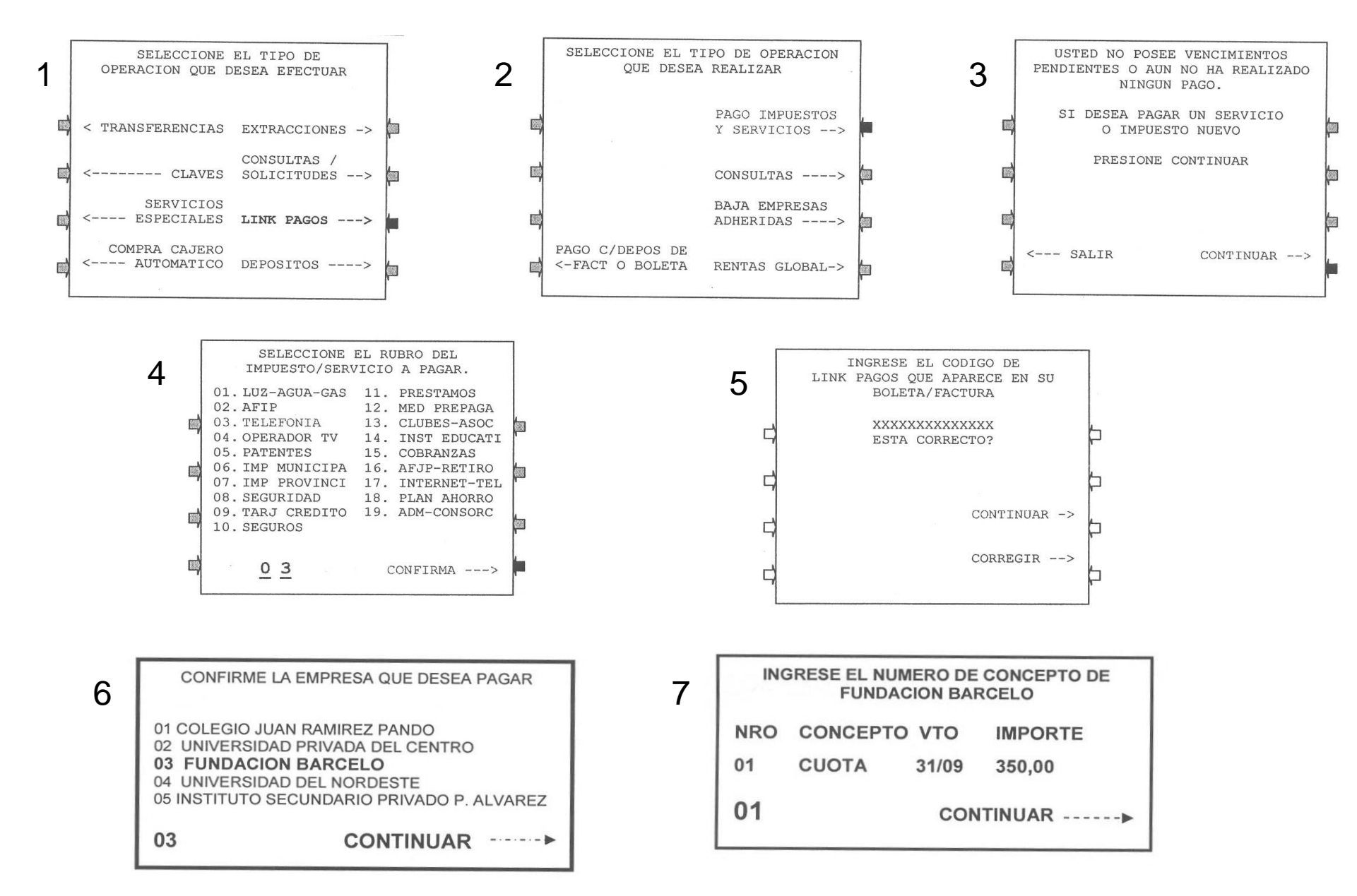